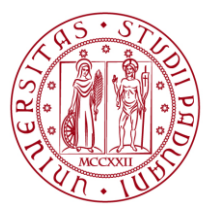

Università degli Studi di Padova

Anno accademico 2025/26

# Medicina e Chirurgia Odontoiatria e protesi dentaria Medicina Veterinaria

# Registrazione sul portale nazionale e iscrizione al semestre filtro

Il presente documento è redatto sulla base dei decreti ministeriali n. 418 del 30-05-2025 e n. 431 del 20-06-2025. Informazioni di carattere generale sul semestre filtro vengono pubblicate ed aggiornate a pagina <u>https://www.unipd.it/semestre-aperto</u>.

Per partecipare alle selezioni di accesso ai corsi in Medicina e chirurgia, Odontoiatria e protesi dentaria oppure Medicina veterinaria, è necessario completare i due passaggi che seguono<sup>1</sup>:

- Registrarsi e svolgere le procedure necessarie previste nel portale Universitaly (<u>https://www.universitaly.it/</u>) a partire dalle ore 10:00 del 23 giugno 2025 ed entro la scadenza perentoria delle ore 17:00 del 25 luglio 2025. Le informazioni nel dettaglio sono disponibili a pagina 2 del presente documento.
- 2. Per coloro che intendono frequentare il semestre filtro presso l'Università degli studi di Padova, registrarsi nel portale di ateneo (<u>https://uniweb.unipd.it/</u>), iscriversi al semestre filtro, a partire dalle ore 14:00 del 23 giugno 2025 ed entro la scadenza perentoria delle ore 17:00 del 25 luglio 2025. Contestualmente viene richiesto il pagamento del contributo forfettario per il semestre filtro pari a 250,00 €. Le informazioni nel dettaglio sono disponibili da pagina 3 del presente documento.

Attenzione: per le sole procedure di iscrizione nel sito dell'Università di Padova (Uniweb) e per il pagamento del contributo forfettario di iscrizione di 250€ si segnala che la scadenza è stata prorogata alle ore 23:59 del 25 luglio.

Coloro che intendono richiedere l'**esonero dalla frequenza delle lezioni del semestre filtro**, devono compilare un apposito form presentando la documentazione richiesta. Le informazioni nel dettaglio sono disponibili da pagina 5 del presente documento.

Le restanti informazioni in merito all'accesso ai corsi di studio di cui al presente avviso ed ai corsi affini vengono pubblicate non appena disponibili alle pagine <u>https://www.unipd.it/ammissioni-medicina-odontoiatria</u> e <u>https://www.unipd.it/ammissioni-av-medveterinaria</u>.

Per ulteriori informazioni su quanto già reso noto dal MUR si rimanda ai decreti ministeriali sopra citati.

<sup>1</sup> D'ora in avanti, quando non è stato possibile riferirsi in maniera neutrale alle persone, è stato usato il genere maschile al solo fine di garantire una migliore leggibilità del testo.

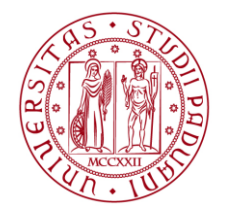

# Università degli Studi di Padova

## Sommario

| 1. | Registrazione sul portale nazionale                                    | 3 |
|----|------------------------------------------------------------------------|---|
| 2. | Registrazione sul portale di ateneo e iscrizione al semestre filtro    | 4 |
| 3. | Richiesta di esonero dalle frequenze delle lezioni del semestre filtro | 6 |
| 4. | Contatti e assistenza                                                  | 6 |

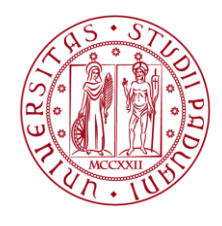

#### 1. Registrazione sul portale nazionale

La registrazione nel portale Universitaly va effettuata alla pagina <u>https://www.universitaly.it/</u>, compilando le sezioni previste come riportate nel portale. La procedura è disponibile a partire **dalle ore 10:00 del 23 giugno 2025 e chiude inderogabilmente alle ore 17:00 del 25 luglio 2025**. All'atto dell'iscrizione, lo studente deve:

- a. inserire le informazioni anagrafiche e di contatto, secondo quanto previsto dall'allegato 1 del DM n. 418 del 30-05-2025;
- scegliere una delle Classi di Laurea Magistrale a Ciclo Unico tra Medicina e Chirurgia (LM41),
   Odontoiatria e Protesi Dentaria (LM-46) e Medicina Veterinaria (LM-42);
- c. selezionare la sede del corso afferente alla Classe prescelta, ove intende frequentare il semestre filtro;
- d. selezionare almeno 10 sedi del corso afferente alla Classe di Laurea Magistrale a Ciclo Unico prescelta, ove intende proseguire al secondo semestre. Si precisa che la prima sede selezionata deve coincidere con quella individuata dallo studente per il semestre filtro;
- scegliere, come corso di studio affine, un corso afferente a una delle Classi di Laurea o Laurea Magistrale a Ciclo Unico tra Scienze Biologiche (L-13), Biotecnologie (L-2), Scienze Zootecniche e Tecnologie delle Produzioni Animali (L-38), Farmacia e Farmacia Industriale (LM-13), ovvero uno dei corsi afferenti alle Classi di Laurea per le professioni sanitarie definite dal presente decreto e aggiornate annualmente con provvedimento ministeriale;
- f. selezionare almeno 10 sedi del corso affine prescelto ove lo studente intende proseguire al secondo semestre, in caso di mancata collocazione in posizione utile nella graduatoria di merito;
- g. in caso di invalidità uguale o superiore al 66% o disabilità con certificazione di cui all'articolo 3, comma 3, della legge n. 104/1992, dichiarare di essere in possesso del relativo certificato d'invalidità;
- nel caso in cui lo studente sia già iscritto a un corso afferente alle Classi LM-41, LM-46 o LM-42 o a un corso affine, indicare quali degli insegnamenti, tra quelli di cui si compone il semestre filtro, ha già frequentato, presentando documentazione idonea a dimostrare l'avvenuta frequenza.

Il semestre filtro si compone dei seguenti insegnamenti, a cui sono assegnati 6 crediti formativi (CFU) ciascuno:

- a) Chimica e propedeutica biochimica;
- b) Fisica;
- c) Biologia.
- i. dichiarare di essere in possesso di un ISEE e di un ISPE uguale o inferiore al valore di cui al decreto direttoriale adottato annualmente ai sensi dell'articolo 4, comma 3, del decreto ministeriale 17 dicembre 2021, n. 1320.

Fa fede in ogni caso l'ultima "conferma" espressa dallo studente entro il termine ultimo per la presentazione delle domande di iscrizione.

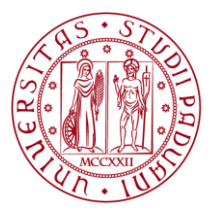

#### 2. Registrazione sul portale di ateneo e iscrizione al semestre filtro

Coloro che intendono frequentare il semestre-filtro presso l'Università degli studi di Padova, devono registrarsi nel portale di ateneo e richiedere l'iscrizione al semestre-filtro.

La procedura è attiva solo dopo aver completato la registrazione nel portale Universitaly, avendo indicato l'Università degli studi di Padova come sede scelta per la frequenza del semestre filtro e come prima scelta di sede in cui proseguire al secondo semestre, qualora utilmente collocati nella graduatoria del corso a programmazione nazionale prescelto (LM-41/LM-46/LM-42).

La procedura è disponibile a partire dalle ore 14:00 del 23 giugno 2025 e chiude inderogabilmente alle ore 17:00 del 25 luglio 2025.

Attenzione: per il corretto completamento dell'operazione è necessario che il **codice fiscale** indicato sul portale <u>www.universitaly.it</u> sia identico a quello indicato sul portale <u>www.uniweb.unipd.it</u>.

**Nel caso in cui si acceda per la prima volta ad Uniweb**, è necessario creare un'utenza cliccando su *Menu > Registrazione*.

Al termine della registrazione si ricevono via e-mail nome utente e codice di attivazione con cui accedere alla pagina uniweb.unipd.it/password/index.php/it/utenti/identifica/azione/a dove viene richiesto di impostare tre domande di sicurezza e una password. Col nome utente ottenuto e la password impostata si può accedere alla propria area riservata. La registrazione al portale può essere effettuata anche utilizzando le credenziali SPID, cliccando sulle voci *Menu > Registrazione con SPID*. Per problemi di accesso è possibile contattare il Call Centre di Ateneo (www.unipd.it/callcentre).

**Attenzione:** L'indirizzo e-mail personale inserito nel proprio profilo Uniweb è il canale di comunicazione attraverso il quale vengono fornite eventuali scadenze e istruzioni utili per l'accesso al corso. Le e-mail inviate a tale scopo hanno valore di comunicazione ufficiale.

Accedere all'area riservata Uniweb <u>www.uniweb.unipd.it</u> cliccando su "login" e inserendo username e password. Completare quindi i punti che seguono:

 Iscrizione al Concorso "Semestre Filtro": a seconda della visualizzazione che viene proposta, cliccare su Concorsi Nazionali – Iscrizione<sup>2</sup> oppure su Didattica > preimmatricolazione ad accesso programmato e presentare la domanda di iscrizione al concorso per il semestre filtro. In questa fase non è richiesto il versamento di contributi.

Dopo aver completato il punto 1 – *Iscrizione al Concorso "Semestre Filtro"* – si invita ad attendere un minimo di 10 minuti prima di procedere con i passaggi che seguono.

<sup>&</sup>lt;sup>2</sup> Se viene premuto il pulsante "Ricordamelo più tardi" il sistema permette di effettuare altre operazioni e, al prossimo accesso al sistema (tramite LOGOUT e LOGIN), viene visualizzata la finestra di iscrizione. Se viene premuto il pulsante "Non mostrarmelo più" il sistema non propone più la finestra per tutta la durata dell'attuale anno accademico. È ancora possibile presentare la domanda, nel periodo indicato, dal menù laterale e cliccando su Didattica > Preimmatricolazione ad accesso programmato.

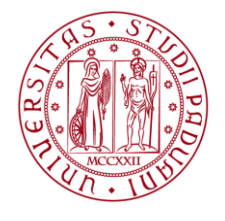

#### 2. Iscrizione al "Semestre Filtro"

#### 2.1 Procedura standard:

- cliccare su Didattica > Immatricolazione > Immatricolazione standard 1 anno > Immatricolazione corsi ad accesso accesso programmato > Tipologia corso "Semestre filtro Medicina" > Semestre Filtro;
- Compilare gli eventuali questionari proposti e confermare la domanda di iscrizione;
- Versare il contributo per il semestre filtro pari a 250,00 €, fatti salvi i casi di esonero totale o
  parziale previsti dalla normativa vigente in materia di tasse universitarie. Il pagamento può
  essere effettuato tramite procedura PagoPA nella propria area personale Uniweb alla voce
  "Diritto allo Studio, disabilità/DSA, corsi estivi Contribuzione".

**Attenzione**: le diciture riportate (ad esempio "Semestre filtro *Medicina*") vanno selezionate **indipendentemente** dal corso di interesse: "Odontoriatria e protesi dentaria", "Medicina Veterinaria" oppure "Medicina e Chirurgia". In questa procedura non va specificato a quale corso si è interessati, va solo completata l'iscrizione al semestre filtro.

## 2.2 Procedura per candidati che hanno già una iscrizione attiva presso UNIPD oppure che hanno presentato domanda di immatricolazione presso UNIPD nell'a.a. 2025/2026 per un corso diverso dal Semestre Filtro

I candidati che hanno già una carriera attiva o che hanno presentato una domanda di immatricolazione per l'anno 2025/26 presso UNIPD non riescono a presentare la domanda di iscrizione al semestre filtro secondo la procedura standard.

In questo caso, dopo aver completato il punto 1 - Iscrizione al Concorso "Semestre Filtro" (su Universitaly), inviare a <u>pratiche.immatricolazioni@unipd.it</u> una mail con oggetto "ISCRIZIONE SEMESTRE FILTRO", allegando la scansione di un documento di identità e il modulo di iscrizione al semestre filtro, disponibile al link

https://drive.google.com/drive/folders/1ewCYMciRVro9MFc8lyCKsQluTOSKpX7k

Attenzione: tutte le operazioni indicate devono essere completate dalle ore 14:00 del 23 giugno 2025 ed entro le ore 17:00 del 25 luglio 2025.

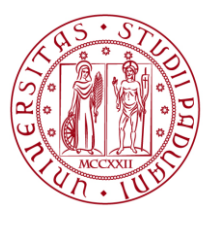

#### 3. Richiesta di esonero dalle frequenze delle lezioni del semestre filtro

La frequenza ai corsi erogati nel semestre aperto è obbligatoria. Può essere esonerato dalla frequenza solo chi è iscritto alla data di pubblicazione del decreto (04/06/2025) ad uno dei corsi appartenente alle classi LM-41, LM-42, LM-46 o ad uno dei corsi affini ed ha frequentato uno o più corsi erogati nel semestre aperto. In tal caso è necessario compilare un apposito form allegando la documentazione richiesta. Il form è disponibile al link

https://docs.google.com/forms/d/e/1FAIpQLSd0S\_ifIfNHNQDAwmKiXWjcnAo4PfEWSXgpaQZYF5\_J4pP00JA/viewform?usp=sharing&ouid=106080665157576856994.

Il form va compilato entro il 25 luglio, allegando la documentazione richiesta.

È in ogni caso necessario sostenere e superare tutti e tre gli esami del Semestre filtro per entrare nella graduatoria nazionale e proseguire gli studi nel corso di Medicina e Chirurgia, Odontoiatria e Protesi Dentaria oppure Medicina Veterinaria.

### 4. Contatti e assistenza

- Procedure da svolgere nel **portale Uniweb** e assistenza sull'accesso ai corsi: settore Immatricolazioni e prove di accesso <u>https://www.unipd.it/istruzioni-immatricolazione</u>
- Procedure da svolgere nel **portale Universitaly**: contatti disponibili all'interno del portale universitaly <u>https://www.universitaly.it/</u>
- Calcolo della contribuzione, il funzionamento di borse di studio ed esoneri: ufficio Benefici agli studenti <u>https://www.unipd.it/contribuzione-agevolazioni</u>
- Valutazione del **titolo di accesso conseguito all'estero** e procedure per **studenti internazionali**: settore Admissions and Welcome <u>https://www.unipd.it/uffici-relazioni-</u> <u>internazionali</u>
- Informazioni sulla gestione delle lezioni e della didattica: segreteria didattica del corso di studi <u>https://www.unipd.it/segreterie-didattiche-contatti</u>
- Per eventuali richieste di informazioni circa la procedura di iscrizione al semestre filtro è attivo presso il Ministero il seguente indirizzo di posta elettronica dedicato "infosemestreaperto@mur.gov.it"